## 那覇市要介護認定進捗確認システム利用の仕方

- 下記の URL にアクセスします。
  <a href="https://naha-kintone.viewer.kintoneapp.com/public/ninteilist">https://naha-kintone.viewer.kintoneapp.com/public/ninteilist</a>
- (2) ログイン画面が表示されます。「メールアドレスでログイン」ボタンをク リックします。
- (3) メールアドレス入力画面が表示されます。
- (4) メールアドレスを入力し「送信」ボタンをクリックします。
- (5) 「メールを確認してください」のメッセージ画面が表示されます。
- (6) 入力したアドレスにメールが届きます。メール内に記載されている URL か らアクセスします。

| ▶ 🖻 【トヨクモ kintone連携サービス】Toyokumo<br>kintoneAppへのログイン                                                           | ★ トップに出す | <<=================================== |
|----------------------------------------------------------------------------------------------------|----------|---------------------------------------|
| 日時    : 20:      差出人:       変先:    : C <sup>2</sup> example@ example.co.jp                                     |          |                                       |
| ● HTMLメールの解析処理により、一部のデータが変更されました。<br>変更前の内容を確認する場合は、「その他の操作」からHTMLファイルをダウンロードしてくださ<br>別は一時的に表示できます。<br>画像を表示する | :610     |                                       |

お客様

<u>example@example.co.jp</u>のメールアドレスでToyokumo kintoneAppへのログインのリクエストを受け付けました。 以下のリンクよりログインしてください。

Toyokumo kintoneApp にログイン

※このリンクからのログインは1回のみ、そです。

ログインのリクエストをしていない場合は、このメールを無視していただいて結構です。

※本メールは送信専用アドレスよりお送りしており、ご返信いただいてもご回答できませんので、あらかじめご了承ください。

-----

(7) アクセス可能なページが表示されます。「要介護認定進捗リスト」をクリ ックします。 (8) 要介護認定進捗リストの検索画面が開きます。

| 那覇市                                                                                                    |        |            |        |          |         |           |
|----------------------------------------------------------------------------------------------------|--------|------------|--------|----------|---------|-----------|
| 要介護認定進捗リスト                                                                                                    |        |            |        |          |         |           |
| 【注意事項】<br>・検索面目が重要する対象者がいる場合に表示されませんので、お場路にてお問い合わせください。<br>・参介論語を構造者は、検索相相が表示されない場合がございますので、期間をおいて検索してください。<br>・変介論語を構造わらっ人見を経過した申請に表示されませんので、応義語にてお問い合わせください。<br>・依保持者書や本人主作用し、再分類語を使用す目とついてのお替めせには知れたしたがあす。<br>・委介書語を申請に交付された。訪問調査目程表による確認又はご本人様へ確認いただく等の対応をお願いいた | とします。  |            |        |          |         |           |
| 検索番号を入力してください                                                                                                    | 検索番号 ≎ | 認定申請年月日 \$ | 申請区分 ≑ | 主治医意見書 🕈 | 訪問調査票 ≑ | 審査会予定日 \$ |
| (th)                                                                                                    |        |            |        |          |         |           |
| 【映業勝号について】<br>検索勝号は以下で増減されます。<br>認定申請を月日(8桁)+請発験背景列下4行+筆発換着生年月日のうち月日のみ                                                                                                    |        |            |        |          |         |           |
| 10)<br>○広本商業を月日 : 3.034年9月1日<br>○広本商業を用く121365205<br>今月のように1折の場合は08と2桁になるように変換します)<br>8月のように1折の場合は08と2桁になるように変換します)                                                                                                    |        |            |        |          |         |           |
| ⇒ 検索醫号:2024080167890815                                                                                                    |        |            |        |          |         |           |

(9) 左にある検索番号入力欄に対象者の検索番号を入力し、検索アイコンをク リックすると検索欄の右にある一覧に対象者の進捗状況が表示されます。

| 那 覇 市                                                                                                    |                  |            |        |          |          |          |
|----------------------------------------------------------------------------------------------------|------------------|------------|--------|----------|----------|----------|
| 要介護認定進捗リスト                                                                                                    |                  |            |        |          |          |          |
| 【注意事項】<br>・検索番号が差増する対象者がいる場合は表示されませんので、お電話になお問い合わせください。<br>・要介値認定準時員をは、検索指規が表示されない場合がございますので、期間をおいて検索してください。<br>・要介値認定準時目から3ヶ月を経過した専用は表示されませんので、お電話にでお問い合わせください。<br>・依保倉者書や水上生存日、男「代加速定手得が有月についての5時合せにはおびったしたが必ます。<br>要介値認定単時時に交付された。訪期賞直日提表による確認又はご本人様へ確認いただく等の対応をお願いいた                                                                                                    | します。             |            |        |          |          |          |
| 検索番号を入力してください                                                                                                    | 検索番号 ≑           | 認定申請年月日 \$ | 申請区分 ≑ | 主治医意見書 ≑ | 訪問調査票 ≑  | 審査会予定日 ≎ |
| 2024080167890815                                                                                                    | 2024080167890815 | 20240801   | 区分変更申請 | 済        | 济        | 20240827 |
| 【快奏器号について】<br>地索員号は以下で感じされます。<br>認定を現成月日(161)主線な優貴展行 4倍:並成除育生を月日のうち月日のみ<br>例)<br>認定年現年月日 : 2024年8月1日<br>報告接着号 : 102445789<br>客様用意生用日: 1940年8月15日<br>8月のように1840年8月15日<br>8月のように1840年8月15日<br>8月のように1840年8月15日<br>3月のように1840年8月15日<br>3月のように1840年8月15日<br>3月のように1840年8月15日<br>3月のように1840年8月15日<br>3月のように1840年8月15日<br>3月のように1840年8月15日<br>3月のように1840年8月15日<br>3月のように1840年8月15日<br>3月のように1840年8月15日<br>3月のように1840年8月15日<br>3月のように1840年8月15日<br>3月のように第二日の第二日のうち月日のみ<br>3月日(1840年8月15日<br>1840年8月15日<br>184055555<br>1840555555<br>1840555555<br>1840555555<br>1840555555<br>1840555555<br>184055555555555<br>18405555555555555<br>1840555555555555555555555555555555555555 | Z                | 進找         | 步状況    | リデー      | <i>S</i> |          |